# Sauvegarde Windows Server

Emetteur(s) : Saviard Matthieu Destinataire(s): Nom(s)

Date: 03/02/2024

Objet : Mise en place d'un AD secondaire dans l'infrastructure Safetech

## 1. Contexte

## 2. Prérequis

## 3. Mise en œuvre

On va dans le gestionnaire de Windows Server → Et on va rajouter la fonctionnalité suivante : « Sauvegarde Windows Server »

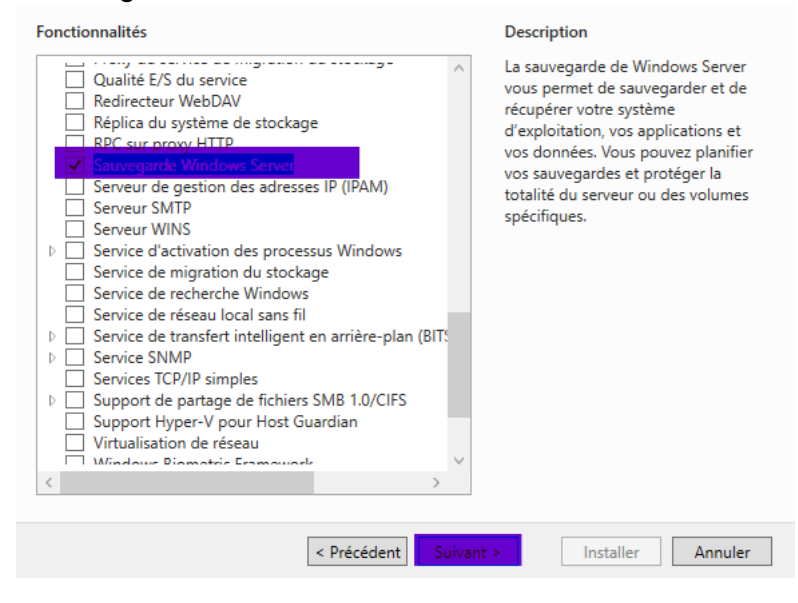

#### On va donc ensuite installer le tout

On va donc ensuite dans les fonctionnalités et on retrouve notre fonctionnalité installée  $\rightarrow$ 

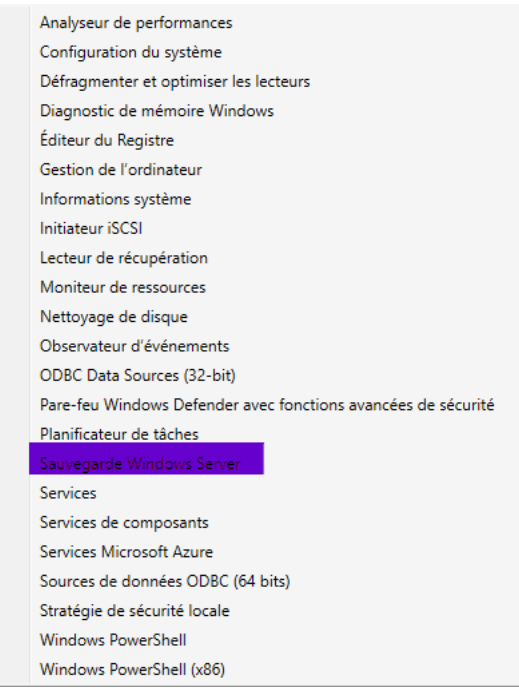

On cliquer sur « Sauvegarde Windows Server » et on ensuite on clique sur « Sauvegarde locale »

→ Ce dashboard sera la ou on va configurer nos sauvegardes locales, que l'on va planifier plus tard

| <ul> <li>Sauvegarde Windows Sen</li> <li>Sauvegarde locale</li> </ul> | Sauvegarde locale                                                                                                    |                                           |                                                                                                    | Actions<br>Sauvegarde locale                                               |
|-----------------------------------------------------------------------|----------------------------------------------------------------------------------------------------|-------------------------------------------|----------------------------------------------------------------------------------------------------|----------------------------------------------------------------------------|
|                                                                       | <ul> <li>Cette application permet d'effectuer une sauvegarde ponctuelle ou de planifier une sauvegarde à intervalles réguliers.</li> <li>Aucune sauvegarde n'a été configurée sur cet ordinateur. Utilisez l'Assistant Planification de sauvegarde ou l'Assistant Sauvegarde unique pour effectuer une sauvegarde régulière ou ponctuelle.</li> <li>Messages (Activité de la semaine dernière, double-cliquez sur le message pour voir les détails)</li> </ul> |                                           |                                                                                                    | <ul> <li>Planification de sauvegarde</li> <li>Sauvegarde unique</li> </ul> |
|                                                                       |                                                                                                    |                                           |                                                                                                    | Récupérer<br>Configurer les paramètres de perf                             |
|                                                                       | Durée M                                                                                                    | essage Description                        |                                                                                                    | Affichage                                                                  |
|                                                                       | Statut                                                                                                    |                                           |                                                                                                    |                                                                            |
|                                                                       | Dernière sauvegarde                                                                                                    | Prochaine sauvegarde                      | Toutes les sauvegardes                                                                                              |                                                                            |
|                                                                       | État : -<br>Durée : -<br>Afficher les détails                                                                                                    | État ;<br>Durée :<br>Afficher les détails | Total des sauvegardes : 0 copies<br>Copie la plus récente : -<br>Copie la plus ancienne : -<br>Afficher les détails |                                                                            |

On a deux types de sauvegardes  $\rightarrow$ 

- Les sauvegardes uniques : on ne le fait qu'une fois
- Les sauvegardes planifiées : qui seront planifiées chaque jour

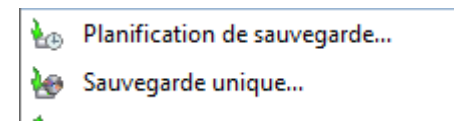

#### a. Sauvegarde unique

On va donc tester une sauvegarde unique → on clique sur « Sauvegarde unique » → Ensuite on fait suivant jusqu'à arriver à cette fenêtre :

| le Assistant Sauvegarde unique                                                                                                    |                                                                                                    |  |  |
|----------------------------------------------------------------------------------------------------|----------------------------------------------------------------------------------------------------|--|--|
| Sélectionner la configuration de la sauvegarde                                                                                                    |                                                                                                    |  |  |
| Options de sauvegarde<br>Sélectionner la configurat<br>Sélectionner les éléments<br>Spécifier le type de destin<br>Confirmation<br>Progression de la sauveg | <ul> <li>Quel type de configuration voulez-vous planifier ?</li> <li>Serveur complet (recommandé)<br/>Je veux sauvegarder toutes les données et les applications présentes sur le serveur,<br/>ainsi que l'état du système.<br/>Taille de la sauvegarde : 11,98 Go</li> <li>Personnalisé<br/>Je veux choisir des volumes et des fichiers personnalisés pour la sauvegarde.</li> </ul> |  |  |
|                                                                                                    | < Précédent Suivant > Sauvegarde Annuler                                                                                                    |  |  |

On a deux types de sauvegarde, le serveur complet ou personnalité, on peut prendre l'un ou l'autre mais ici on va prendre un personnalité pour focus seulement des données précises → cocher personnalisé et faire « suivant »

On créé également des fichiers et des dossiers qu'on veut sauvegarder  $\rightarrow$ 

| Fichier Accueil Parts       | age Affichage                                                                      |                  |                     |          |
|-----------------------------|------------------------------------------------------------------------------------|------------------|---------------------|----------|
| ← → ~ ↑ <mark> </mark> > Ce | e PC $\rightarrow$ Disque local (C:) $\rightarrow$ Fichier Sensibles $\rightarrow$ |                  |                     | ע פֿ ג R |
| 🕹 Accès espido              | Nom                                                                                | Modifié le       | Туре                | Taille   |
| Puresu                      | DATA                                                                               | 24/02/2024 21:02 | Dossier de fichiers |          |
| Dureau 🛪                    | DSI                                                                                | 24/02/2024 21:02 | Dossier de fichiers |          |
| Téléchargements #           | RH                                                                                 | 24/02/2024 21:02 | Dossier de fichiers |          |
| 🔮 Documents 🛛 🖈             |                                                                                    |                  |                     |          |
| 📰 Images 🛛 🖈                |                                                                                    |                  |                     |          |
| 📃 Ce PC                     |                                                                                    |                  |                     |          |
| 🔿 Réseau                    |                                                                                    |                  |                     |          |

### Et on rajoute nos fichiers sensibles

| Assist                 | ant Sauvegarde unique                                                                                                    | ×          |
|------------------------|----------------------------------------------------------------------------------------------------|------------|
|                        | Sélectionner les éléments à sauvegarder                                                                                                    |            |
| Ontions                | Sélectionner les éléments X                                                                                                    |            |
| Sélection<br>Sélection | Spécifiez les éléments à inclure dans la sauvegarde en activant ou en désactivant les cases à cocher<br>associées. Les éléments que vous avez inclus dans la sauvegarde en cours sont déjà sélectionnés. | ète        |
| Spécifier              | Disgue local (C:)                                                                                                    |            |
| Confirm                |                                                                                                    |            |
| Progress               | Fichier Sensibles  DATA DJ BI RH Program Files Program Files Program Files (x86) Program Data Recovery System Volume Information Users Users VK Annuler                                                  | ><br>eents |
|                        |                                                                                                    | İs         |
| -                      |                                                                                                    |            |
|                        | < Précédent Suivant > Sauvegarde Annuler                                                                                                    |            |

Il faut bien cocher le « Fichier sensibles »

→ Ensuite on nous donne deux choix

- Tout sauvegarder sur un serveur distant
- Sur un lecteur local

Ici on va décider de tout sauvegarder sur un lecteur local

| 🗑 Assistant Sauvegarde uniqu                                                                                                    | e X                                                                                                    |
|----------------------------------------------------------------------------------------------------|----------------------------------------------------------------------------------------------------|
| Spécifier le                                                                                                    | type de destination                                                                                                    |
| Options de sauvegarde<br>Sélectionner la configurat<br>Sélectionner les éléments<br>Spécifier le type de destin<br>Sélectionner la destinatio<br>Confirmation<br>Progression de la sauveg | Choisissez le type de stockage pour la sauvegarde :<br>(a) Lecteurs locaux<br>Exemple : disque local (D:), lecteur de DVD (E:)<br>() Dossier partagé distant<br>Exemple : \\MonServeurFichiers\NomDossierPartagé |
|                                                                                                    | < Précédent Suivant > Sauvegarde Annuler                                                                                                    |

On va sélectionner un lecteur E : partitionné précédemment créé  $\rightarrow$ 

| 🖢 Assistant Sauvegarde unique                       | e                                                                                                    | ×                  |  |
|-----------------------------------------------------|----------------------------------------------------------------------------------------------------|--------------------|--|
| Sélectionner la destination de sauvegarde           |                                                                                                    |                    |  |
| Options de sauvegarde<br>Sélectionner la configurat | Sélectionnez un volume où stocker la sauvegarde. Un disque externe connecté à cet<br>ordinateur est considéré comme un volume. |                    |  |
| Spécifier le type de destin                         | Destination de sauvegarde :                                                                                                    | Sauvegarde (E:) V  |  |
| Sélectionner la destinatio<br>Confirmation          | Espace total dans la destination de<br>sauvegarde :                                                                            | 47,96 Go           |  |
| Progression de la sauveg                            | Espace libre dans la destination de<br>sauvegarde :                                                                            | 47,87 Go           |  |
|                                                     |                                                                                                    |                    |  |
|                                                     |                                                                                                    |                    |  |
|                                                     |                                                                                                    |                    |  |
|                                                     |                                                                                                    |                    |  |
|                                                     |                                                                                                    |                    |  |
|                                                     | < Précédent Suivant >                                                                                                    | Sauvegarde Annuler |  |

Puis ensuite faire « Sauvegarde »  $\rightarrow$ 

| ) | 🗑 Assistant Sauvegarde unique                                                    |                                                                                                    |                              |  |
|---|----------------------------------------------------------------------------------|----------------------------------------------------------------------------------------------------|------------------------------|--|
| e | Confirmatio                                                                      | on                                                                                                    |                              |  |
|   | Options de sauvegarde<br>Sélectionner la configurat<br>Sélectionner les éléments | Une sauvegarde des éléments ci-dessous va maintenant être créée et enregistrée dans la destination spécifiée. |                              |  |
|   | Spécifier le type de destin                                                      | Destination de sauvegarde :                                                                                   | Sauvegarde (E:)              |  |
|   | Sélectionner la destinatio                                                       | Option avancée :                                                                                              | Sauvegarde de copie VSS      |  |
|   | Confirmation                                                                     | Éléments de sauvegarde                                                                                        |                              |  |
|   | Progression de la sauveg                                                         | Nom<br>C:\Fichier Sensibles                                                                                   | ^                            |  |
| _ |                                                                                  | < Précédent                                                                                                   | Suivant > Sauvegarde Annuler |  |

On fait « Confirmation » et on entame la sauvegarde

## 4. Résultat